### Accolade Charts and Reports Quick Reference

#### Navigating Accolade Charts and Reports ACCOLADE 🕑 Workspace System Resource Idea Planning Dashboards VOL Global Links New Project Search... Q 🔔 🤇 Accessing Online Reports Reporting Options in Accolade Reports on the Charts and Reports page are available for There are four methods that pull and filter Accolade data: viewing and/or editing based on ownership and visibilityrights. **Online Reporting** Workspace Charts & Reports – reports displayed Reporting in Excel with Accolade Office Extensions are considered private, you must be Reporting in Excel available fordownload My Workspace an owner and they are not available All My Work SQL Queries including HTML reports for configuration. Charts & Reports Shared Charts & Reports - reports Import displayed are considered public, and Innovation Feed available for viewing or configuration Search From the Charts & Reports page, click Add New and Timesheet based on access group rights. select Online Report from the drop-down list. Upcoming Gates Select a subject from the drop-down list to display Reports can also be attached to projects to displayprojectavailable columnoptions. specific data. View a report on a project using the Reports Drag and drop or double-click column names to select page an or a pod on a projectlayout. report columns to include in the report. (Optional) Refine the report contents by sorting columns, Identifying Report Types adding filters, and aggregating data. Click OK to return to the report setting and enter details to Identify Charts & Reports report types by icon. identify the report. ▦ - MS Excel reports available for download. Toggle between 🔍 and 🧪 to displaya preview of the report, or to edit report details. - HTML reports defined using a selected query. To make the report available for all users or to use in - Online reports created within Accolade. configuration setup, you must have a Process Designer with All Reporting rights as an assigned owner who can - Charts created based on an Accolade online report. make the report publicly available. **Reporting in Accolade Office Extensions Creating Excel Reports using Accolade Office Extensions** 1. From Accolade menu in the Excel ribbon, click Data Reports created in Excel Reports. using the Accolade Office

- 2. Ensure you are connected to the appropriate server and click Add New.
- 4. (Optional) Use the Filters tab and Report Details tab to add filters, rename the report, and place the report in the workbook.
- 5. Click Done.

### **Filtering Reports**

Use filters to build reports that display according to the projectviewed.

- Drag and drop a column to the filters 1. section.
- For each filter select the applicable 2. operator from the dropdown.
- 3. Chose the filter control and enter a value based on the selected control in the text box.

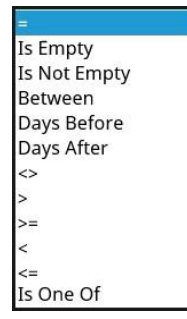

# S sopheon

# **Creating Online Reports** 1. 2. 3. 4. 5. 6. Extensions add-in pull data Refresh Data Server Help from Accolade and allows

Reports Reports Extensions

Reports can be managed outside of Accolade or can be uploaded to Accolade for viewingfrom the Charts & Reports page or from within a project.

### **Refreshing Data in Excel Reports**

you to analyze and report on

data in a formatthat aligns

with companyneeds.

When you open an Excel file on the Charts & Reports page, the file is automatically downloaded to your computer and refreshed with the most current data from Accolade.

If you are editing columns or modifying filters to explore alternate possibilities, you can manually refresh the data by clicking Refresh Reports in the Accolade menu in the Excel ribbon.

### 3. Select a subject and add columns as necessary

## Accolade Charts and Reports Quick Reference

### Charting Report Data

Build charts based on Accolade online report data to visually represent all or a portion of data returned in the report.

Available chart types:

:.

≫

Bar Chart

Grouped Bar Chart

Stacked Bar Chart

Bubble Chart

Line Chart by Columns Chart

Pie Chart

Radar Chart

Line Chart Trends Chart

### Viewing and Locating Charts

Charts can be viewed in several places:

- From the Charts & Reports page in either My Reports or Shared Reports
- On a project within alayout
- On a landing page or page created using globallinks
- Anyone with All Reporting Rights can create a chart in Accolade. To view a chart however, a user must be either an owner of the chart or have one or more matching user roles as defined on the chart, and either Refresh Workbook Data or All Reporting rights assigned.

### Child Project Expenses

### **Creating Charts Based on Report Data**

Only online reports created in Accolade can be used to create charts.

- 1. From the Workspace menu, select Charts & Reports.
- 2. Click the **Add New** and select Chart from drop-down. Select the chart type by clicking the appropriate icon in the left pane.
- 3. Enter the general settings to identify the report including the name, system name, roles, and owners.
- 4. In the **Report Source** field, select the online report containing the data the chart visually represents.
- 5. In the chart-specific fields, select the report columns that represent measurements plotted on the chart.
- 6. Enter displayinformation like color theme, legend position, and opacity.
- 7. Click Save.

If editing an existing chart, click  $\stackrel{\textbf{eq}}{\leftarrow}$  to view the new chart.

### Adding Charts to Project Pages

Create a layout containing a chart pod

- 1. Create a new layout.
- 2. Click 🖸 to add a pod to the layout.
- 3. Select the pod and select Chart in the Type section.
- 4. Select the chart to display in the **Content** section and further define the layout display. Resize the pod to fit the chart.

#### 5. Click Save.

- Associate the layout to the model
- 1. From the model editor of the selected process model (**Process > Models**), navigate to the **Visible Tabs** section.
- 2. Select the layout containing the chart from the Layouts section.
- 3. Click Apply.

Create a project based on the model

- 1. Create a project (**Project > Add New**).
- 2. View the layout as a project page in the project left navigation pane.

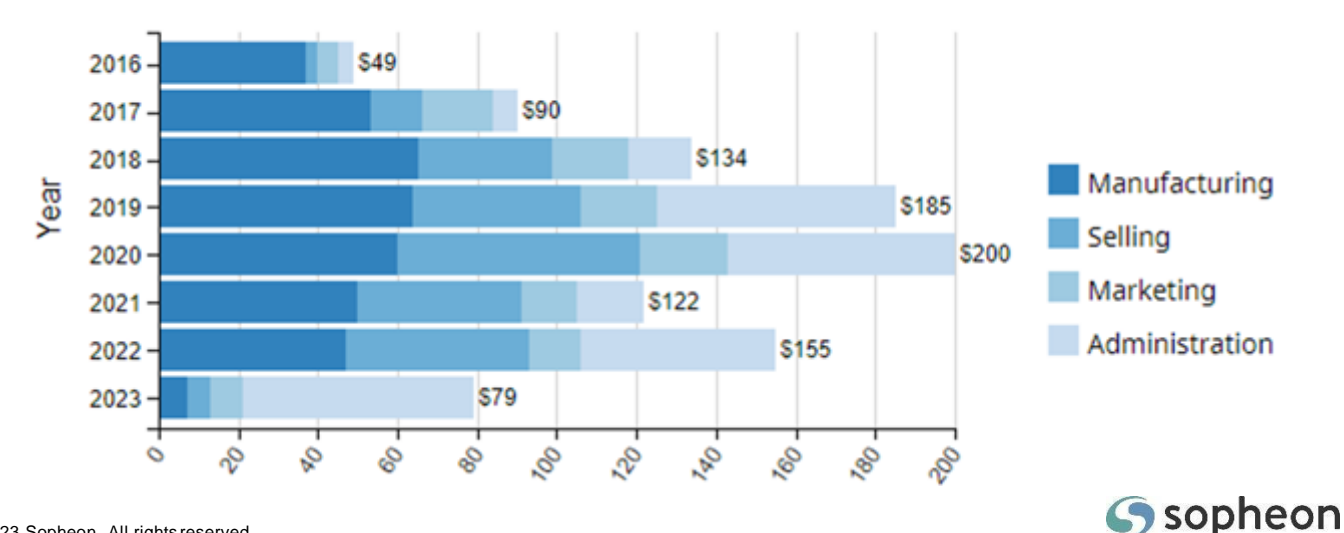